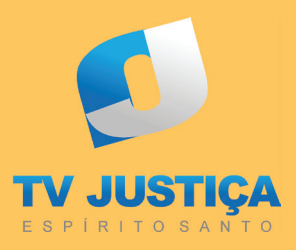

# GUIA DE INSTALAÇÃO DO APLICATIVO DA TV JUSTIÇA ES

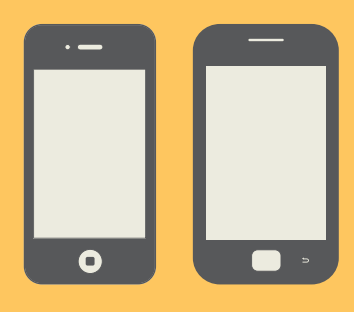

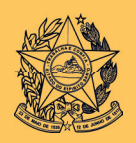

Poder Judiciário Tribunal de Justiça do Estado do Espírito Santo

## APRESENTAÇÃO

Dez anos após ter iniciado os seus trabalhos, a TV Justiça no Estado do Espírito Santo adotou no biênio 2012-2013, uma nova configuração: no dia 05 de novembro de 2012, colocou no ar uma programação de televisão. Com 12 horas de exibição diária, 18 produções locais, dentre reportagens especiais, programas de estúdio e notícias de uma forma geral, a iniciativa é inédita entre os tribunais do Brasil.

A atuação da TV Justiça Espírito Santo tem foco na valorização da magistratura e na transparência das ações do Judiciário. O conteúdo elaborado garante maior acessibilidade da população à Justiça, e faz com que a TV Justiça ES cumpra também a função legal de dar publicidade às ações e decisões do Poder Judiciário. As produções podem ser conferidas na TV - Canal 25 da RCA - e na internet no Portal do TJES, no You Tube **www.youtube.com/portaltjes.** 

Celebrando 1 ano "no ar", uma vez mais, a TV Justiça Espírito Santo inova: agora será possível acompanhar mais de pertinho os trabalhos do Judiciário capixaba por meio de um aplicativo de celular e tablets, desenvolvido pela equipe de técnicos da Assessoria de Imprensa e Comunicação Social/TJES.

Com o aplicativo é possível acessar todas as produções da TV Justiça Espírito Santo na palma de sua mão! Basta fazer o *download* do "app" utilizando um tablet ou smartphone conectado à internet. É simples e rápido.

Confira como baixar o aplicativo seguindo as instruções deste manual. Fique conectado ao Judiciário capixaba!

Mais informações: comunicacao@tjes.jus.br e/ou 3334-2261/2262

## SUMÁRIO

### INTRODUÇÃO **7**

### GUIA DE INSTALAÇÃO APPLE 8

### GUIA DE INSTALAÇÃO ANDROID 11

## INTRODUÇÃO

Bem-vindo ao guia de instalação do aplicativo da TV Justiça ES em seu smartphone, tablets ou similares.

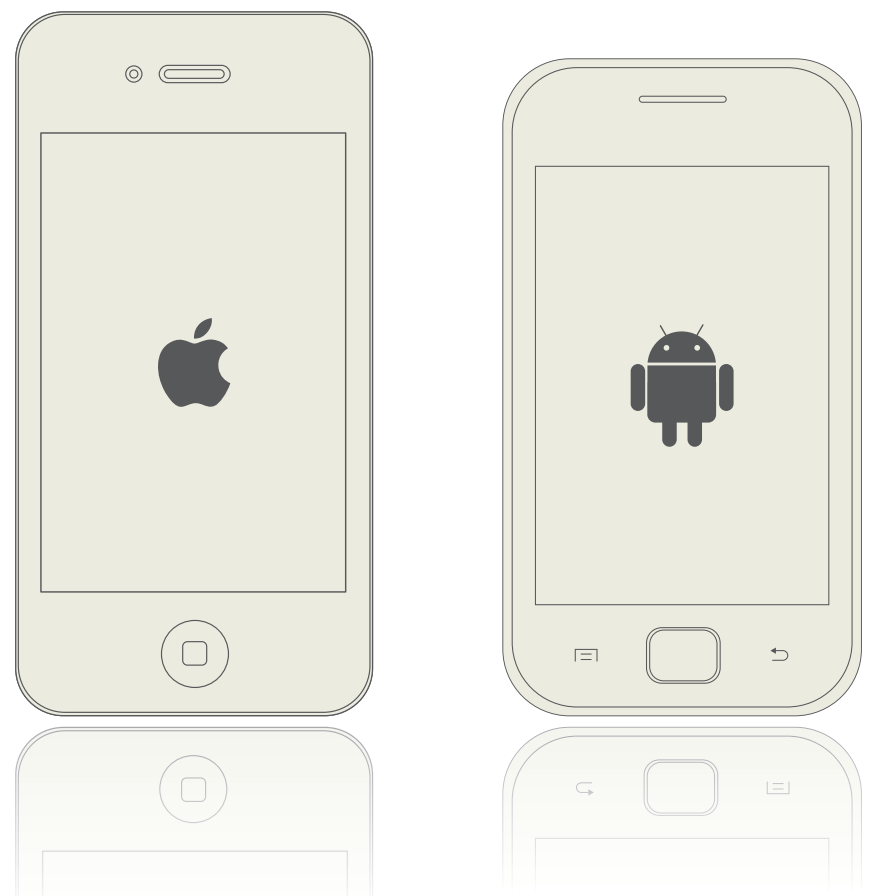

\*Atenção: por se tratar de um aplicativo que se baseia em uma linguagem semelhante à de páginas da internet, sua instalação não será via App Store (Apple) ou Play Store (Android).

### GUIA DE INSTALAÇÃO APPLE (IPHONE, IPAD OU IPOD TOUCH COM ACESSO À INTERNET)

Abra o navegador de internet do seu aparelho e digite o seguinte endereço:

### http://app.vc/tv\_justica\_es

Assim que o aplicativo carregar em seu navegador a seguinte imagem aparecerá:

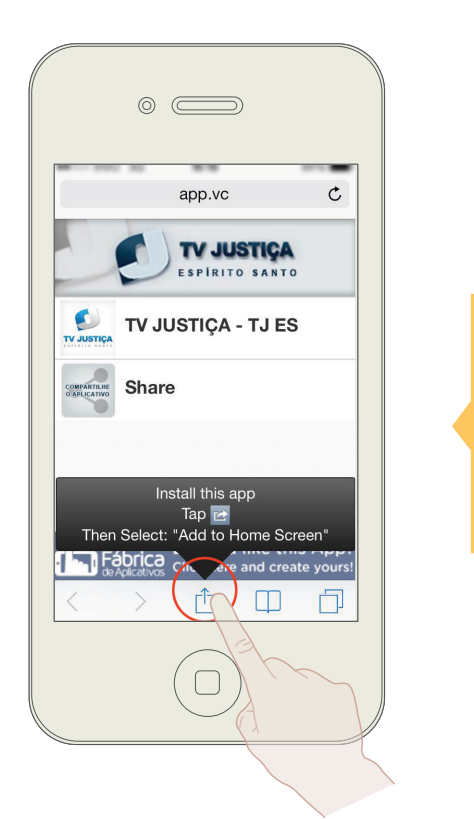

CLIQUE NO ÍCONE DESTACADO. Após o clique, a seguinte tela surgirá:

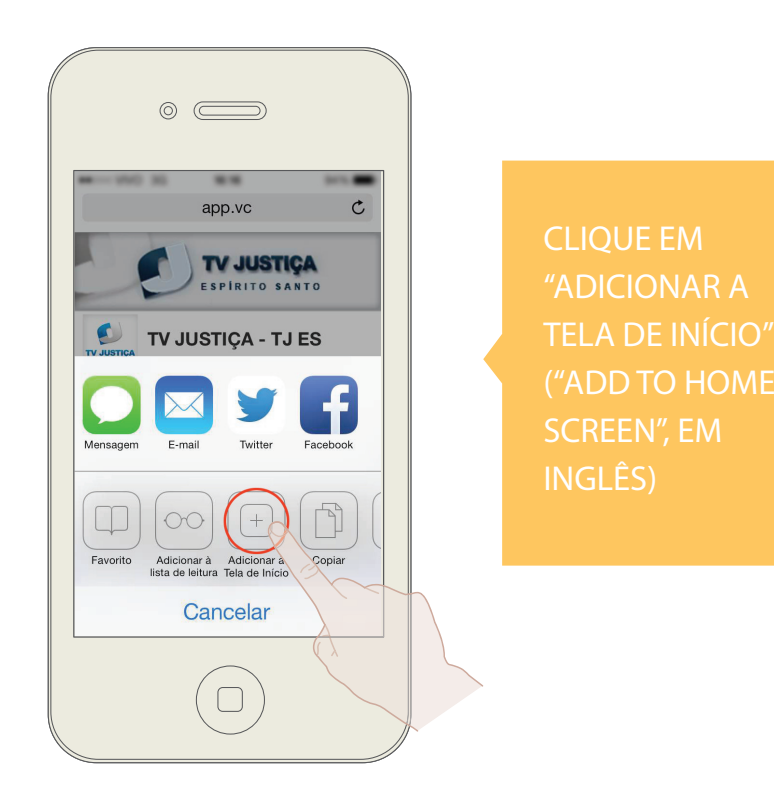

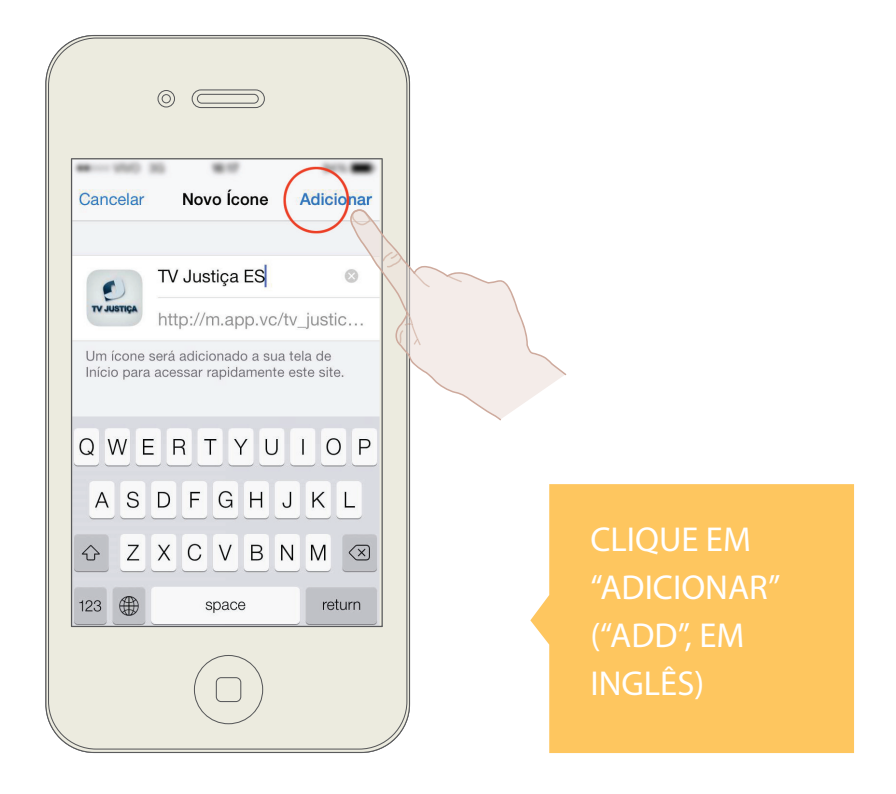

Pronto! Agora é só clicar no ícone do aplicativo e aproveitar o conteúdo da TV Justiça ES no seu aparelho!

### GUIA DE INSTALAÇÃO ANDROID (CELULARES, TABLETS OU SIMILARES COM ACESSO À INTERNET)

Antes de clicar no link para download, acesse no seu dispositivo o aplicativo **"config."** (**"Settings"** em inglês), para acessar as Configurações do seu aparelho\*.

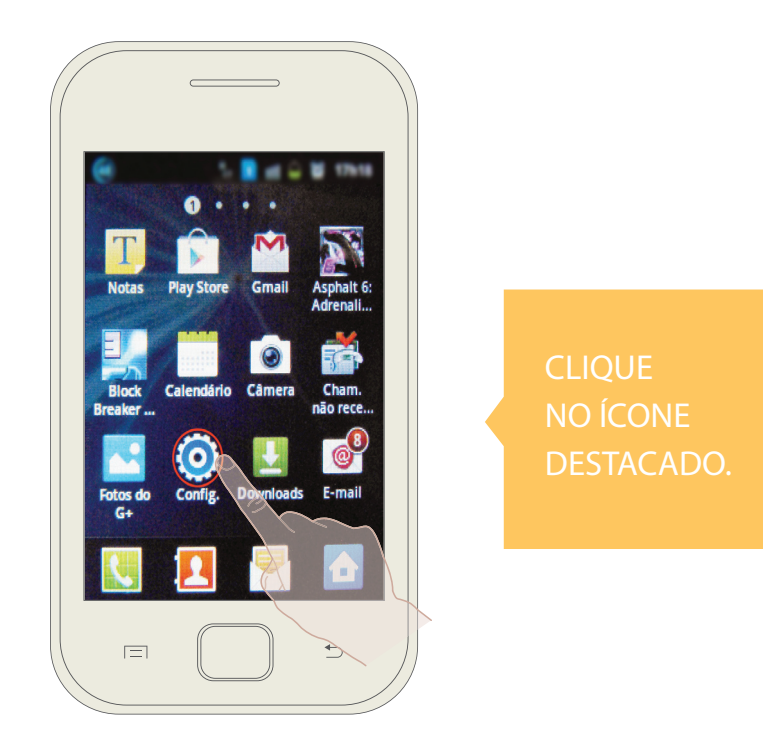

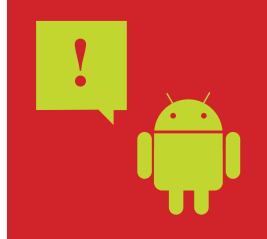

\*Atenção: Caso seu aparelho não apresente tela semelhante a do exemplo acima ou não disponibilize as configurações de sistema como "config." ("Settings" em inglês), desconsidere as próximas instruções e vá para a página 14.

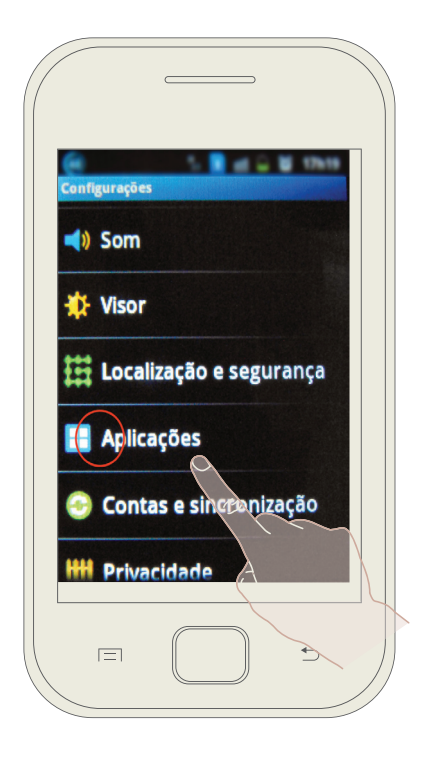

LOGO APÓS CLIQUE EM "APLICAÇÕES" ("APLICATIONS", EM INGLÊS) O primeiro item da lista deverá ser "**Fontes desconhecidas**", ("**Unknown sources**" em inglês) clique nele para habilitar a instalação de aplicativos não oriundos da Playstore.

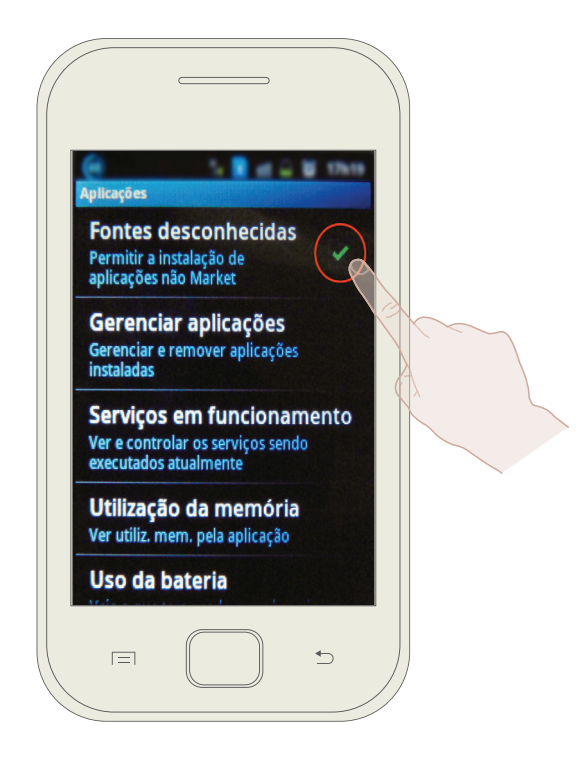

\* Como nosso aplicativo é baseado em internet ele não constará na Playstore, portanto essa habilitação se faz necessária. Após realizar essa tarefa, abra o navegador de internet do seu aparelho e digite o seguinte endereço:

### http://app.vc/tv\_justica\_es

Assim que o aplicativo carregar em seu navegador a seguinte imagem aparecerá:

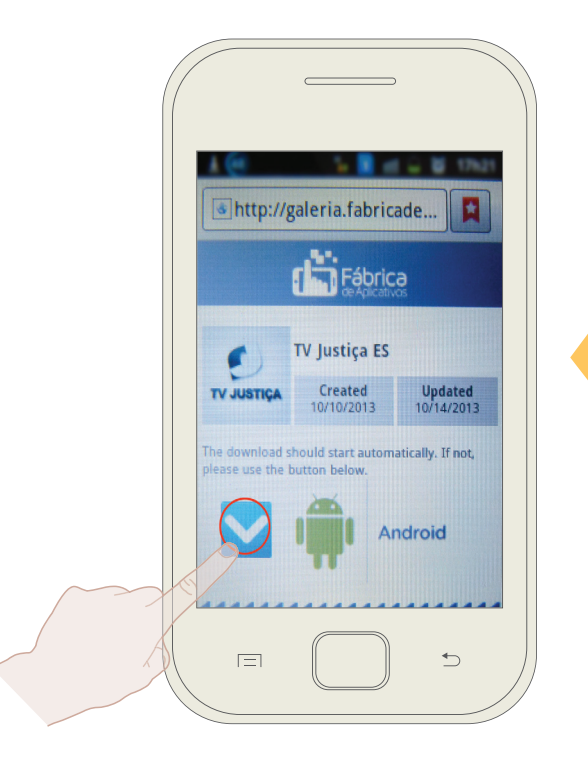

SEU DOWNLOAD SE INICIARÁ AUTOMATICAMENTE, CASO ISSO NÃO OCORRA, CLIQUE NO BOTÃO DESTACADO. Autorize a instalação do aplicativo da TV Justiça ES conforme a imagem abaixo.

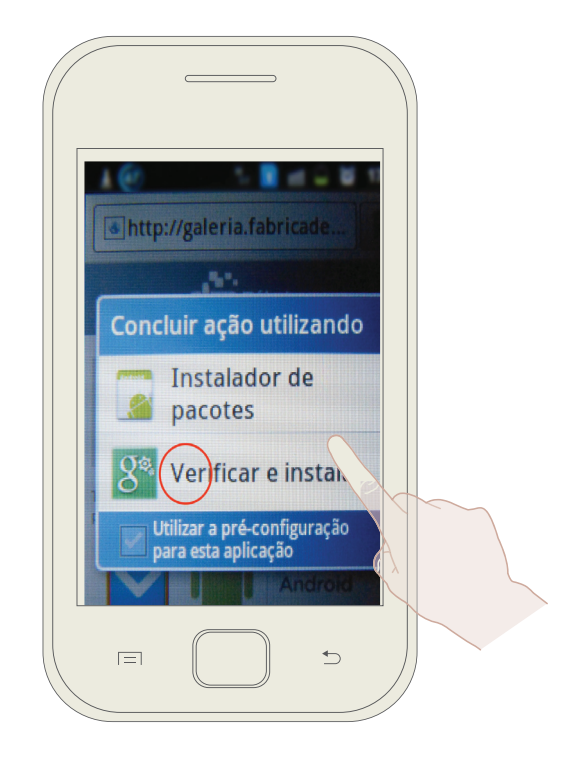

\* Após instalar o aplicativo você pode retornar a lição anterior e desabilitar a instalação de futuros aplicativos não procedentes da Playstore

O próximo passo é encontrar o aplicativo no "painel de controle" (role o dedo na tela de cima para baixo).

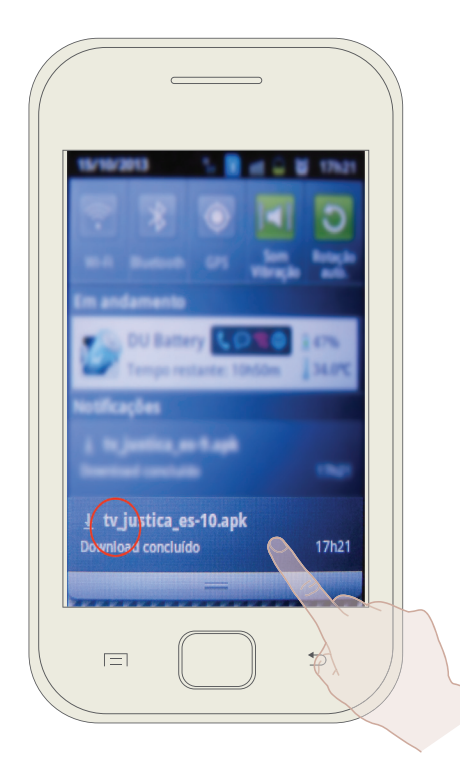

CLIQUE NO BOTÃO DESTACADO.

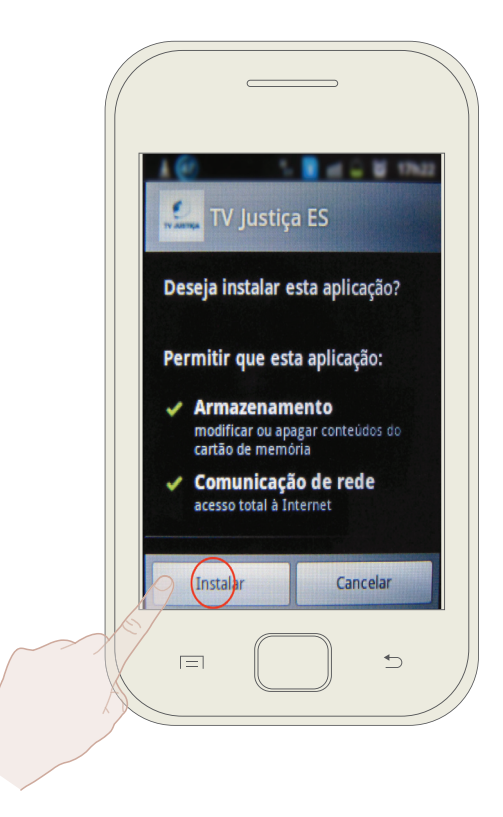

CLIQUE NO BOTÃO DESTACADO.

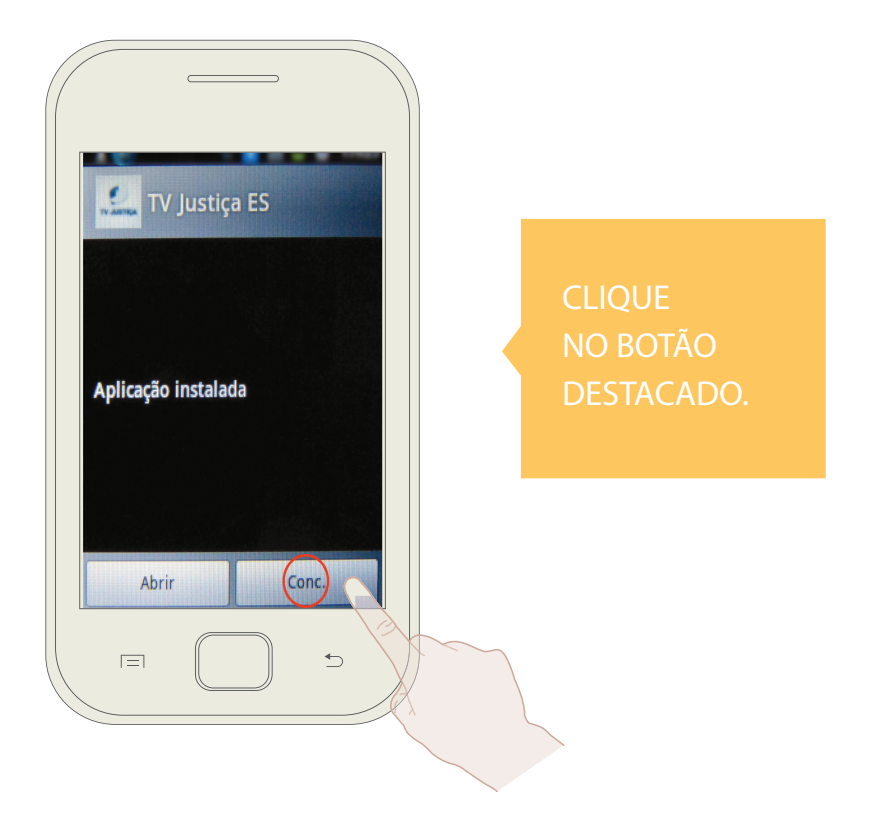

Pronto! Agora é só clicar no ícone do aplicativo e aproveitar o conteúdo da TV Justiça ES no seu aparelho!

É importante lembrar que todas as futuras atualizações serão automáticas, porém em celulares com o sistema operacional Android esse processo poderá demorar mais do que nos iOS (Apple).

### MUITO OBRIGADO POR INSTALAR O APLICATIVO DA TV JUSTIÇA ES.

### **APROVEITE!**

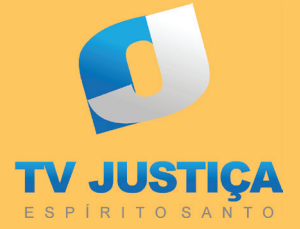

www.youtube.com/portaltjes

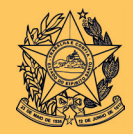

Poder Judiciário Tribunal de Justiça do Estado do Espírito Santo

www.tjes.jus.br